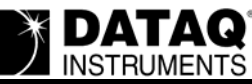

# DI-71x and DI-148/158 Series USB Driver Installation for Windows 7

### On this Page

Symptoms Cause Resolution Manually Install the drivers Applies To

### Symptoms

DI-71x/148/158 series USB drivers do not automatically install under Windows 7.

### Cause

Windows 7 will not automatically install "unsigned" drivers.

### Resolution

To resolve this issue:

#### Manually Install the drivers

- 1. Connect your DI-71x /148/158 series device to an available USB port.
- 2. Open the Windows Device Manager, right click on the DATAQ DI-71x /148/158 under "Other Devices" and choose Update Driver Software.

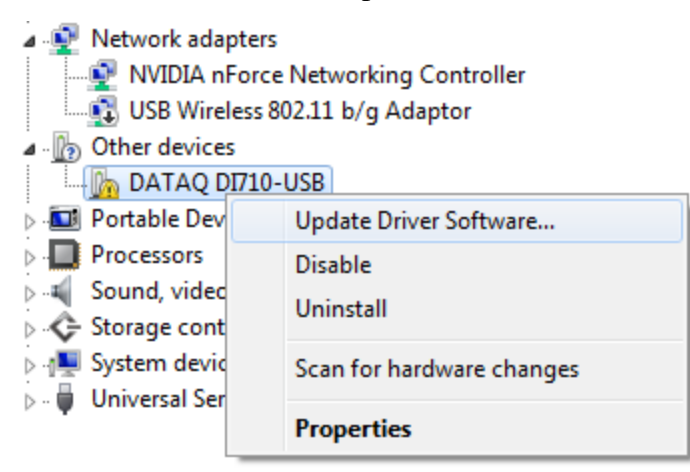

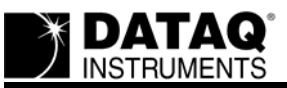

- 3. Next, choose "Browse my computer for driver software" and select the drive that contains the WinDaq Resource CD (you'll need to give Windows permission to install the driver)
- 4. Once the first driver is installed, leave the Windows Device Manager open and perform the same procedure for the USB Serial Port (also located under 'Other Devices).

| Network adapters    |                           |
|---------------------|---------------------------|
| NVIDIA nForce       | Networking Controller     |
| USB Wireless 80     | 2.11 b/g Adaptor          |
| Other devices       |                           |
| 🔚 🔤 USB Serial Port |                           |
| > D Portable Dev    | Update Driver Software    |
| Processors          | Disable                   |
| 🦻 🐗 Sound, video    | Uninetall                 |
| 🖂 🔆 Storage cont    | Uninstall                 |
| ⊳ 📲 System devic    | Scan for hardware changes |
| a 🏺 Universal Ser   | ,                         |
| 🔲 🏺 DATAQ D         | Properties                |
| 🔤 🖶 Generic USB Hub |                           |

Once the USB drivers are installed, you can install WINDAQ.

## **Applies To**

DI-71x, DI-148 and DI-158 series USB products using Windows 7.